## Cómo configurar el portal del paciente "MyHealthConnection"

## \*\*El equipo de NES le enviará un enlace para configurar su cuenta en MyHealthConnection. Si no puede acceder al enlace, utilice las siguientes instrucciones\*\*

1. Haga clic en el enlace https://www.uchealth.org/access-my-health-connection/

O: Descargue la aplicación UCHealth en su teléfono

2. Haga clic en " Sign up now" para registrarse

| Mi conexión de salud              |
|-----------------------------------|
| My Health Connection username     |
| Password                          |
| Log in                            |
| Forgot username   Forgot password |
| New user?                         |
| Sign up now                       |

4.

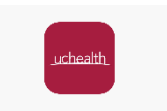

3. Siga las instrucciones en la página de registro. Llene su información y después haga clic en "próximo." Cree un nombre de usario y una clave y haga clic en "Enviar."

| Crear una cuenta de My Health C  | Connection Crear una cuenta de My Health Connection              |
|----------------------------------|------------------------------------------------------------------|
| Nombre de pila*                  | Cree un nombre de usuario y una contraseña únicos para su cuenta |
|                                  | Nombre de usuario*                                               |
| Segundo nombre                   | Se requiere un nombre de usuario.                                |
|                                  | Clave*                                                           |
| Apellido*                        | Se requiere una contraseña.                                      |
| Dirección de correo electrónico* | Vuelva a escribir la contraseña*                                 |
|                                  |                                                                  |
| Número de teléfono*              | No soy un robot                                                  |
| (###) ###-####                   | Privadad - Terminos                                              |
|                                  | Enviar                                                           |
|                                  | —                                                                |
|                                  |                                                                  |
| Su cuenta está activada!         | Crear una cuenta de My Health Connection                         |
|                                  | ¡Cuenta activadal Inicie sesión en el sitio.                     |
|                                  | Iniciar sesión en el sitio                                       |

Después de registrarse, siga las instrucciones en la página siguiente para registrarse para su visita.

Si tiene alguna pregunta, llame al administrador del programa NES al 720-445-5345 o envíe un correro electrónico a Meagan.watson@cuanschutz.edu